## <u>Tutoriel pour accéder à votre espace EDUCONNEC</u>

1. Sur votre moteur de recherche , tapez EDUCONNECT.

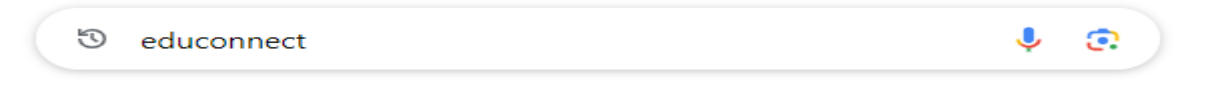

2. Sélectionnez le site educonnect.education.gouv.fr

Educonnect https://educonnect.education.gouv.fr : Sélection du profil - ÉduConnect

> ÂÂ Êlève

3. Sélectionnez le profil RESPONSABLE D'ELEVE.

4. Si vous ne connaissez pas vos identifiants, connectez vous avec France CONNECT.

| o<br>∫₀<br>Responsable d'élève              |                                                                                                    |
|---------------------------------------------|----------------------------------------------------------------------------------------------------|
| Je me connecte avec                         | mon compte ÉduConnect                                                                                                    |
| Identifiant                                 | Identifiant oublié? →                                                                                                    |
| Identifiant au format p.r                   | nomXX                                                                                                    |
| Mot de passe                                | Mot de passe oublié? →                                                                                                    |
|                                             | (©                                                                                                    |
| Je                                          | Se connecter<br>e n'ai pas de compte →                                                                                              |
|                                             | ou                                                                                                    |
| Je me connecte avec                         | FranceConnect                                                                                                    |
| Qu'est-<br>FranceConnect vous permet d'accé | Sidentifier avec<br>FranceConnect<br>ce que FranceConnect? L <sup>2</sup><br>deter à de nombreux services de l'État en utilisant un |
| compte dont vous disposez déjà. U           | tilisez-le pour ÉduConnect !                                                                                                    |
|                                             |                                                                                                    |

5. Choisissez votre mode d'identification.

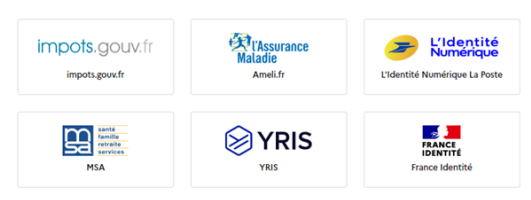

6. Entrez votre identifiant et votre mot de passe , validez puis cliquez sur CONTINUER SUR EDUCATION NATIONALE.

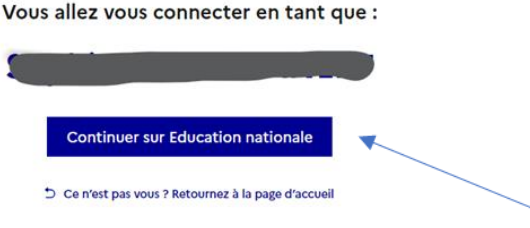

GIBON SOPHIE directrice FONTAINE HENRY

6. Entrez votre numéro de portable.

|                                    | Activation du compte                                                                                                    |
|------------------------------------|----------------------------------------------------------------------------------------------------|
|                                    | Je renseigne mon n° de téléphone portable                                                                                                    |
|                                    | Indiquez le numéro de téléphone portable communiqué à l'école ou à l'établissement scolaire. Il est<br>indispensable pour activer votre compte. |
|                                    | Nº de téléphone portable                                                                                                    |
|                                    | Pour les numéros hors France métropolitaine, merci d'indiquer l'indicatif régional.                                                             |
|                                    | <b>1</b> +33 * 6 12 34 56 78                                                                                                    |
| 7. Saisissez le code reçu par SMS. |                                                                                                    |

Je saisis le code de sécurité reçu par SMS

Précédent Suivant

Code de sécurité

8. Confirmez que vous êtes bien le représentant légal et entrez la date de naissance de votre enfant.

| Je confirme être le représentant légal de l'élève suivant : |  |  |  |
|-------------------------------------------------------------|--|--|--|
|                                                             |  |  |  |
| Je suis le représentant légal de cet élève                  |  |  |  |
| O Je ne suis pas le représentant légal de cet élève         |  |  |  |
| Né le                                                       |  |  |  |
| JJ MM AAAA                                                  |  |  |  |
| Précédent Confirmer                                         |  |  |  |

9. Votre compte est activé. Vous pouvez maintenant accéder à vos services.

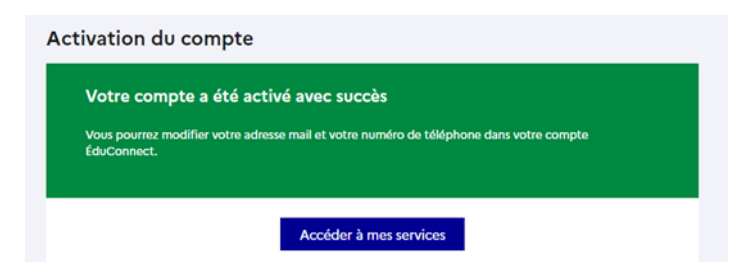

10. Vous pouvez naviguer sur la page d'accueil et sur « mes services » pour accéder aux livrets , aux demandes de bourses ( lorsque les services seront disponibles en ligne) etc...

Accueil Mes services

GIBON SOPHIE directrice FONTAINE HENRY